## Как посмотреть лицевые счета и проверить баланс платежей на SchoolPay

Шаг 1. Регистрируемся по пригласительному коду как родитель. Если у вас его нет, обратитесь к классному руководителю. ( Если у Вас уже есть логин и пароль, то переходим к ШАГУ 4.)

Шаг 2. Вводим пригласительный код.

Шаг 3. Придумываем логин и пароль.

Шаг 4. Нажимаем "Войти" и вводим логин и пароль.

Шаг 5. Жмем кнопку "SchoolPay" которая находится под вашим фото

|   |              | E-mail:                                                                                                    | не указан 🕕                      |        |               |
|---|--------------|----------------------------------------------------------------------------------------------------|----------------------------------|--------|---------------|
|   |              | Дети:                                                                                                    | Conossesa Anecs (id: 100140)     | 10 "A" | Лицерой счет  |
|   |              |                                                                                                    | Соловьев Константин (id: 100148) | 7."A"  | Resimund Cont |
|   |              | Каждая мечта тебе дается вместе с силами, необходимыми для ее осуществления. Однак<br>этого потрудиться.(c) |                                  |        |               |
|   |              |                                                                                                    | ить информацию                   |        |               |
| 1 | > SCHOOL 🔤   |                                                                                                    |                                  |        |               |
| - | <b>ЭΦΦΟΡ</b> |                                                                                                    |                                  |        |               |
|   |              |                                                                                                    |                                  |        |               |
|   |              |                                                                                                    |                                  |        |               |
|   |              |                                                                                                    |                                  |        |               |
|   | Anece        | Koi                                                                                                    | нстантин                         |        |               |

Шаг 6. На открывшейся странице в правом верхнем углу под вашими ФИО выбираем "Кабинет пользователя"

Шаг 7. На вкладке "Лицевые счета" можно посмотреть номер счета и путь для оплаты в дереве ЕРИП

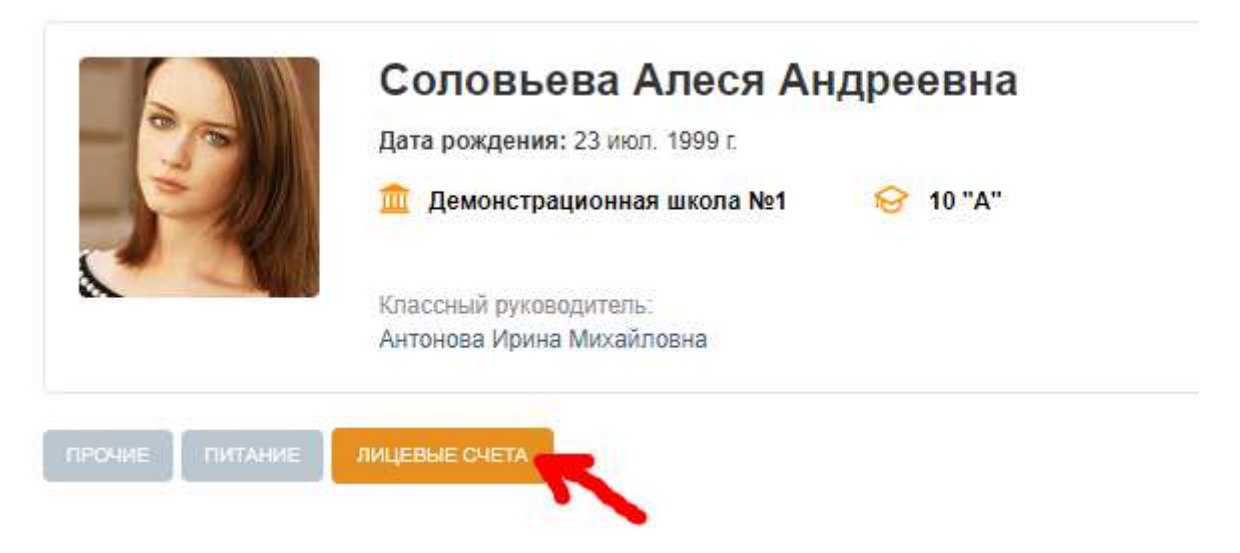

## Путь в дереве ЕРИП для средней школы №4 г. Волковыска

- Образование и развитие
- Детские сады, школы
- Школы
- Гродненская область
- Волковыск и Волковысский р-н
- Средняя школа №4

Соблюдайте этот путь, правильно вводите лицевой счёт кружка и проблем с оплатой не будет!

Не забывайте вовремя производить оплату!